## VC-A71SN 快速安裝手冊

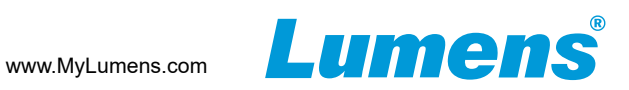

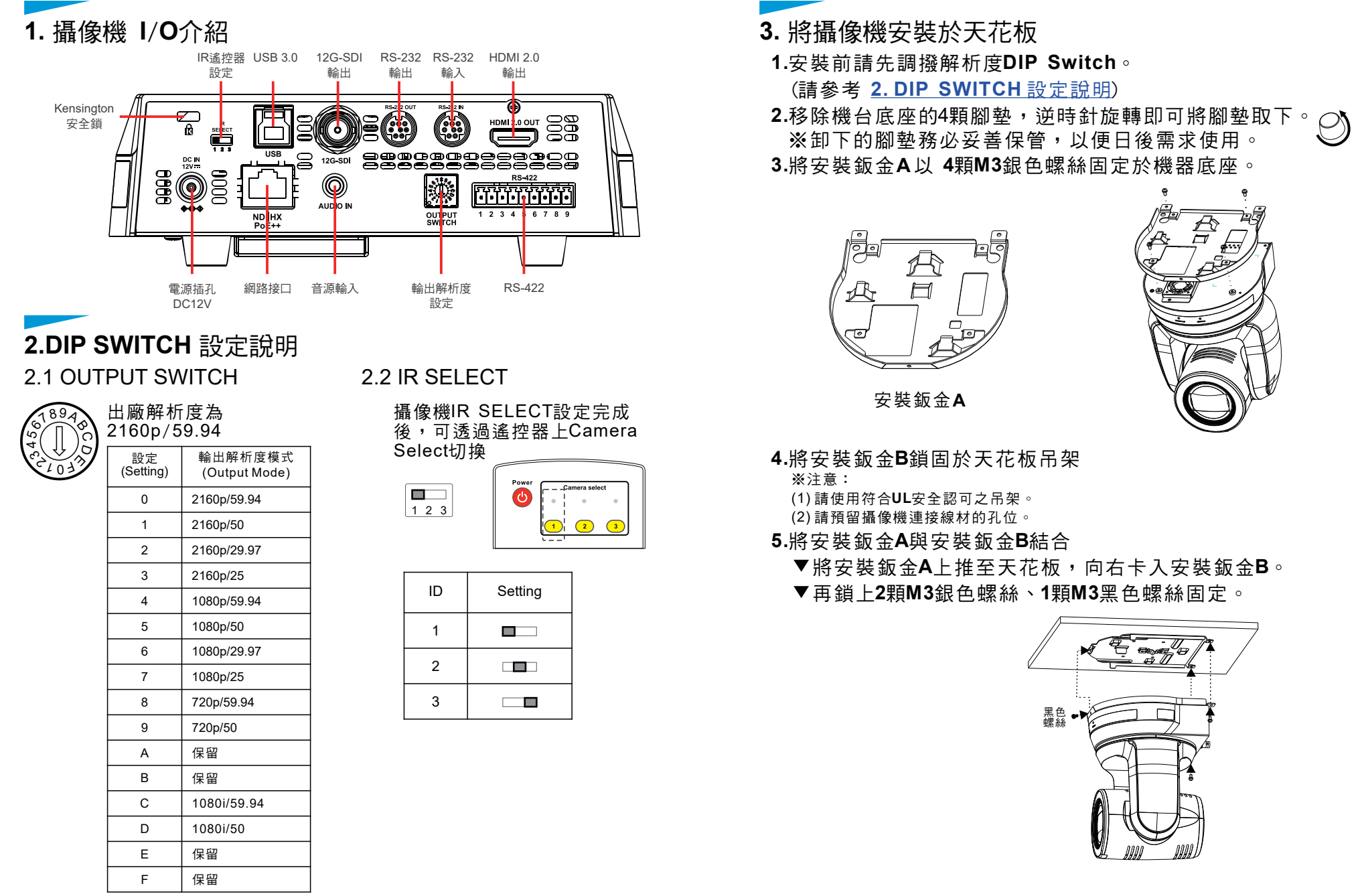

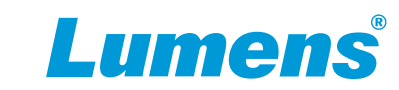

## 6. 網頁設定

開啟瀏覽器,輸入攝像機IP位址,輸入帳號密碼後,即可進入網頁設定

Address http://192.168.100.100

\*\*IP位址可用遙控器按壓[MENU] => [Ethernet] => [IP Address]確認 \*\*若未連接DHCP路由器,預設IP位址為 192.168.100.100

※有關New Tek產品操作或說明,請至 http://new.tk/NDIHX-Driver-Win

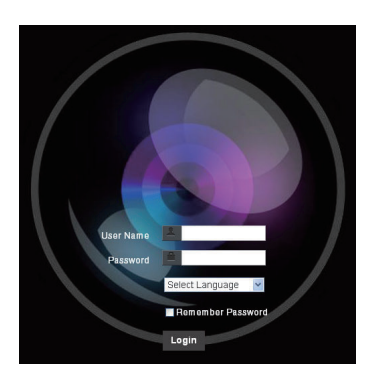

帳號:admin 密碼:9999

並控制攝像機。

CAT6網路線 路由器 攝像機

●使用支援PoE的路由器或集線器透過網路線供電

●使用配件所附的DC12V電源線供電

\*VC-A71SN支援PoE++(IEEE802.3bt)

## 5. 攝像機連接說明

4. 供電說明

將單台或多台VC-A71SN、控制鍵盤和電腦連接至同一路由器,以控制鍵盤 透過IP控制VC-A71SN,並使用電腦觀看書面。

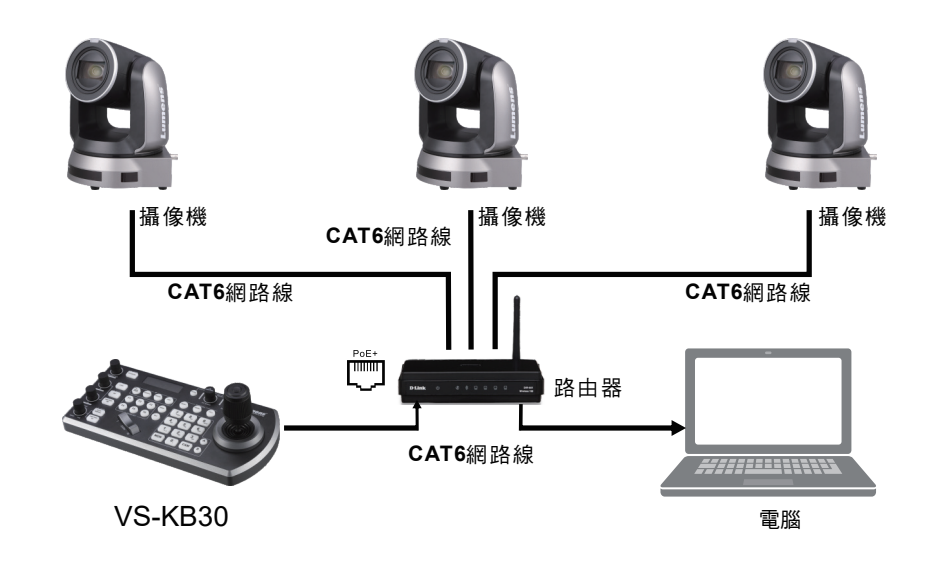

Copyright © Lumens Digital Optics Inc. All rights reserved.